## How can you see the accreditation dates of your financial aid in *Accesso Pionero*?

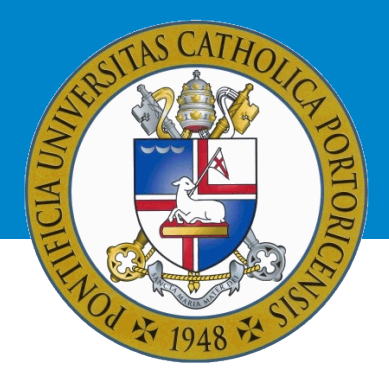

Once you access your account in "Acceso Pionero", follow this steps:

- 1. Press the "Asistencia Económica" icon.
- 2. Select the academic year you would like to check and press: "Submit".
- 3. If you have not accepted the *Terms and Conditions*, you must do so before continuing. Select the "Terms and Conditions" tab, read and accept them.
- 4. At the bottom of the page, you will have to select: "Award Payment Schedule".

| Г |                      |                                                                                                    |
|---|----------------------|----------------------------------------------------------------------------------------------------|
| L | General Information  | ward Overview Resources/Additional Information Terms and Conditions Accept Award Offer Special Messages                                                |
| L | There are currently  | to special messages for you at this time.                                                                                                    |
|   |                      |                                                                                                    |
| L | Soloct Anothor Aid V |                                                                                                    |
| L | Select Another Ald 1 |                                                                                                    |
|   |                      | [ Award Messages   Overall Financial Aid Status   Account Summary By Tern   <u>Award Payment Schedule</u>   Award History   Loan Application History ] |
| L | RELEASE: 8.43.2.2    | Award Package for Aid Year Links                                                                                                    |

5. On the screen to which you have been redirected, you will be able to see the accreditation dates of your financial aid under the column: "Expected Date".

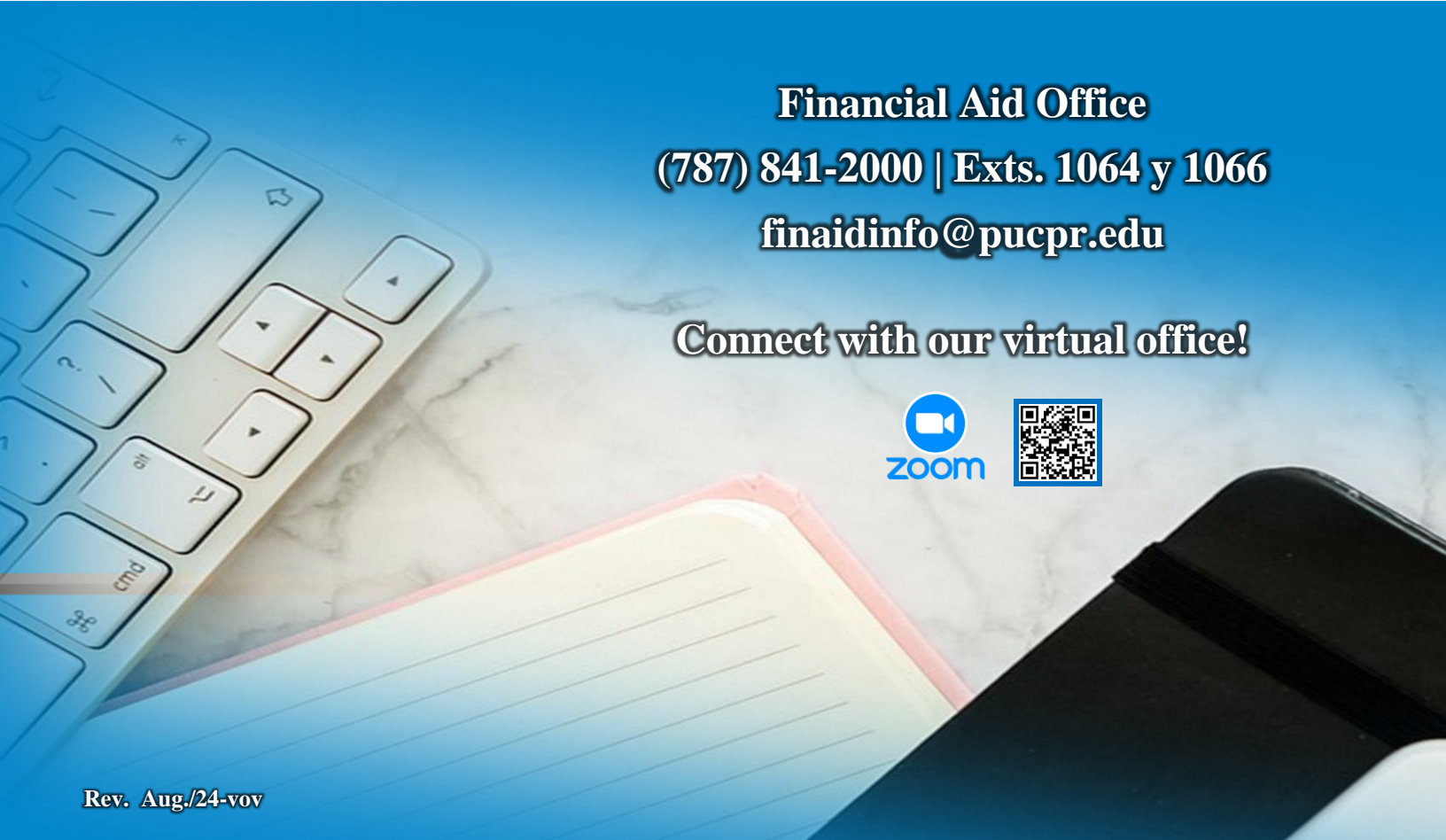